#### Alterar Senha

# Alterar Senha

Para acessar o **GSAN**, o usuário (tanto o administrador quanto o operador comum) terá um *nome do usuário* (**Login**) único, além de uma senha de acesso também única. Ao realizar o *login*, o sistema realiza a consistência de acesso quanto às regras de criação e validação de senhas. O objetivo desta funcionalidade é criar estas regras de validação de senhas. Ela pode ser acessada via **Acesso ao sistema**, através do caminho: **GSAN** > **Link Alterar Senha**.

Para acessar o link Alterar Senha, é preciso antes se logar no GSAN:

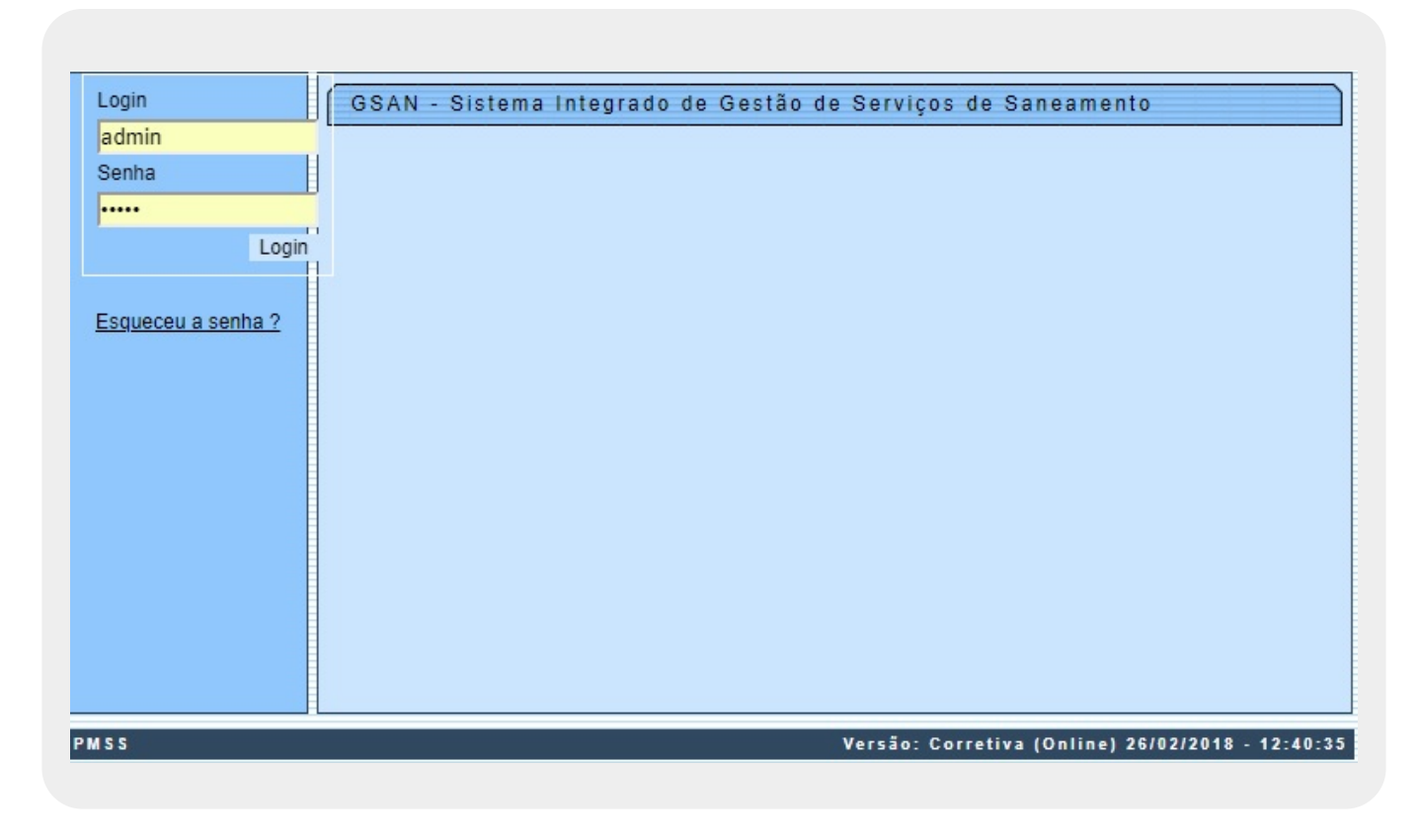

No campo **Login**, informe seu *nome de usuário* cadastrado. Depois, a sua **Senha**. Em seguida, clique em Login. O sistema acessa a próxima tela.

Last update: 08/03/2018 13:59 ajuda:seguranca:alterar\_senha https://www.gsan.com.br/doku.php?id=ajuda:seguranca:alterar\_senha&rev=1520517553

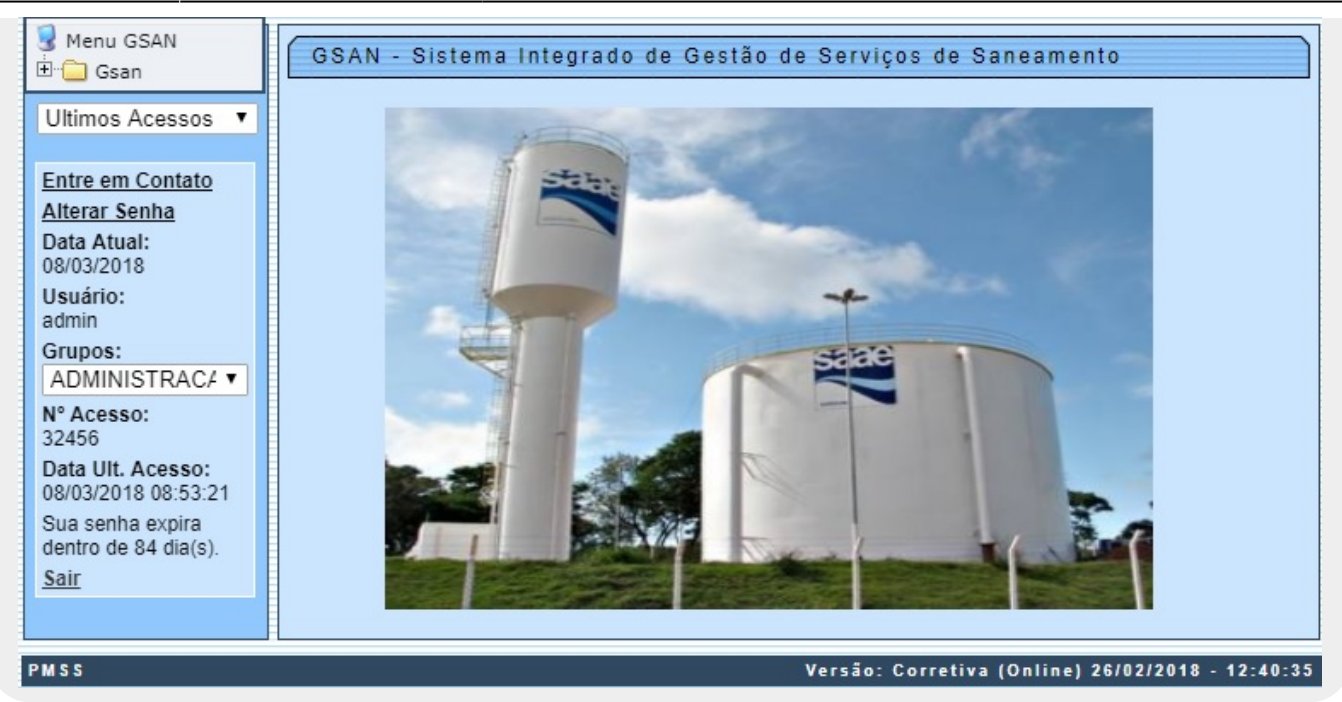

Clique agora sobre o *link* à esquerda **Alterar Senha**. Feito isso, o sistema acessa a tela de atualização de senha:

| Alterar Senha                          |                                                                                                    |                      |
|----------------------------------------|----------------------------------------------------------------------------------------------------|----------------------|
| Para alterar a senha, informe os dados | s abaixo:                                                                                                    |                      |
| Senha:*                                |                                                                                                    |                      |
| Lembrete Senha:*                       | procengegsanmes                                                                                                    |                      |
| Nova Senha:*                           |                                                                                                    |                      |
| Confirmação da Nova Senha:*            | A nova senha deve conter de seis a oito caracteres, o<br>as quais pelo menos uma letra(A, B, C,,a,b,c,), per<br>menos um número(0,1,2) ,não possuir seguencia de | dentre<br>elo<br>e 3 |
| Cancelar                               | *Campo Obrigatório                                                                                                    |                      |
|                                        |                                                                                                    |                      |
|                                        |                                                                                                    |                      |
|                                        |                                                                                                    |                      |
|                                        |                                                                                                    |                      |
|                                        |                                                                                                    |                      |
|                                        |                                                                                                    |                      |
|                                        |                                                                                                    |                      |
|                                        | Versäo: Corretiva (Online) 26/02/2 <u>018 - 12</u> :40:35                                                                                                    |                      |

É na tela acima que o sistema trabalha o seu nível de segurança de acesso. As regras para a criação de senhas abrangem, no mínimo, as seguintes características:

- 1. *Não permitir* que o usuário operador mantenha a mesma senha atribuída pelo usuário administrador;
- 2. Permitir que o usuário administrador limite a quantidade mínima de caracteres;
- Permitir que o usuário administrador solicite ao usuário, na criação da senha, que misture letras maiúsculas, minúsculas, números e caracteres especiais;
- Permitir que o usuário administrador force a troca da senha pelo usuário operador após um determinado período (dias ou meses);
- 5. *Exibir* uma régua de nível da senha, à medida que está sendo digitada (fraca, normal, forte, muito forte).

Passando o *mouse* sobre visualizar as regras parametrizadas, ao lado do campo **Nova Senha**. Dito isso, preencha os campos obrigatórios (sinalizados por um asterisco vermelho) e clique em Alterar. O sistema efetua algumas validações:

- 1. Verificar existência da descrição:
  - 1. Caso a nova senha já exista, o sistema exibe a mensagem: A *descrição «descrição» já existe para outra funcionalidade. Informe outra* e retorna para o passo correspondente no

fluxo principal.

- 2. Verificar preenchimento dos campos:
  - 1. Caso o usuário não informe ou selecione o conteúdo de algum campo necessário à alteração da senha, o sistema exibe a mensagem: *Informe «nome do campo que não foi preenchido ou selecionado»* e retorna para o passo correspondente no fluxo principal.
- 3. Dependendo da parametrização, o sistema não permite que o usuário repita uma das últimas três senhas informadas. Nesse caso, o sistema exibe a mensagem: *Senha já informada anteriormente para o usuário. Informe uma nova senha diferente das 3 últimas anteriores.*

### **Preenchimento dos Campos**

| Campo                        | Preenchimento dos Campos                                                                           |
|------------------------------|----------------------------------------------------------------------------------------------------|
| Senha                        | Informe a senha atual do usuário.                                                                  |
| Lembrete Senha               | Informe um lembrete para a nova senha.                                                             |
| Nova Senha:                  | Informe a nova senha do usuário, segundo as regras parametrizadas<br>para a atualização de acesso. |
| Confirmação da Nova<br>Senha | Informe novamente a nova senha, a título de conferência.                                           |

## Funcionalidade dos Botões

| Botão    | Descrição da Funcionalidade                           |  |
|----------|-------------------------------------------------------|--|
| Cancelar | Ao clicar neste botão, o sistema cancela a alteração. |  |
| Alterar  | Ao clicar neste botão, o sistema atualiza a senha.    |  |

#### Referências

Alterar Senha

**Termos Principais** 

Segurança

Clique aqui para retornar ao Menu Principal do GSAN 🗵

From: https://www.gsan.com.br/ - Base de Conhecimento de Gestão Comercial de Saneamento

Permanent link: https://www.gsan.com.br/doku.php?id=ajuda:seguranca:alterar\_senha&rev=1520517553

Last update: 08/03/2018 13:59

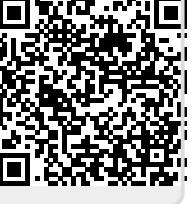